## FUNZIONAMENTO PEC INTEGRATA IN DOCWAY

## Invio di un protocollo in partenza tramite Posta elettronica certificata

Un documento in partenza registrato può essere inviato telematicamente tramite posta elettronica certificata se si verificano le seguenti condizioni:

- deve essere stata configurata nell'archivio ACL la casella di posta elettronica certificata (vedi: Manuale ACL Access Control List);
- il destinatario o i destinatari del documento in partenza devono avere valorizzato nel rispettivo record in ACL il campo **Email** certificata nella sezione *Internet*.

Al momento della registrazione del documento in partenza, il sistema effettua un controllo sul destinatario (o sui destinatari) del documento per verificare la presenza di un indirizzo di posta elettronica certificata. Nel caso in cui l'esito della ricerca sia positivo, viene visualizzato a fianco di ogni destinatario un pulsante per effettuate l'invio telematico tramite PEC (in alternativa esiste la possibilità di invio massivo a tutti i destinatari):

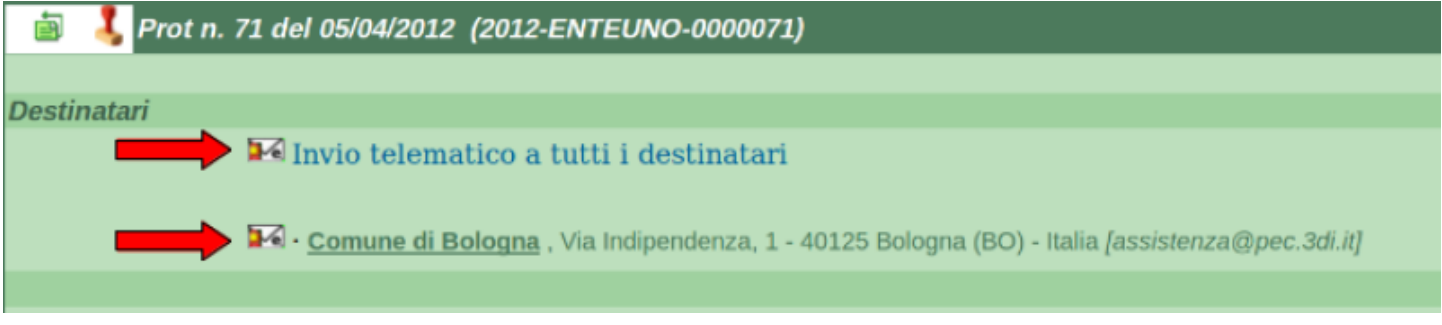

Prima di effettuare realmente l'invio il sistema chiede la conferma dell'operazione al termine della quale il sistema comunica che l'invio telematico è stato effettuato con successo.

Sotto ad ogni istanza di destinatario viene inserito il relativo file **segnatura.xml** generato dal sistema al momento dell'invio.

Cliccando su <u>Invio Telematico (Segnatura.xml)</u> è possibile visualizzare il contenuto del file direttamente sul browser (di seguito un esempio di file *segnatura.xml*):

```
<Segnatura>
<Intestazione>
   <Identificatore>
     <CodiceAmministrazione>ENTE</CodiceAmministrazione>
     <CodiceA00>UNO</CodiceA00>
     <NumeroRegistrazione>0000071</NumeroRegistrazione>
     <DataRegistrazione>2012-04-05</DataRegistrazione>
   </Identificatore>
   <0rigine>
     <IndirizzoTelematico>assistenza@pec.3di.it</IndirizzoTelematico>
       <Mittente>
         <Amministrazione>
           <Denominazione>ENTE UNO</Denominazione>
           <UnitaOrganizzativa>
             <Denominazione>ENTE UNO</Denominazione>
             <UnitaOrganizzativa>
               <Denominazione>Ufficio Delibere</Denominazione>
               <Persona>
                 <Nome>Delibere</Nome>
                 <Cognome>Docway</Cognome>
               </Persona>
               <IndirizzoPostale>
                 <Denominazione/>
```

×

</IndirizzoPostale> <IndirizzoTelematico>nikola81@hotmail.it</IndirizzoTelematico> <Telefono/> <Fax/> </UnitaOrganizzativa> </UnitaOrganizzativa> </Amministrazione> <00A> <Denominazione>Pec Prova</Denominazione> </A00> </Mittente> </Origine> <Destinazione confermaRicezione="si"> <IndirizzoTelematico>assistenza@pec.3di.it</IndirizzoTelematico> <Destinatario> <Denominazione>Comune di Bologna</Denominazione> <Persona> <Denominazione/> </Persona> <IndirizzoTelematico>assistenza@pec.3di.it</IndirizzoTelematico> <IndirizzoPostale> <Denominazione>Via Indipendenza, 1 - 40125 Bologna (B0) - Italia</Denominazione> </IndirizzoPostale> </Destinatario> </Destinazione> <Oggetto>Documento inviato telematicamente</Oggetto> <Classifica> <Denominazione>01/01 - Normativa</Denominazione> <Livello>01</Livello> <Livello>01</Livello> </Classifica> <Note/> </Intestazione> <Descrizione> <Documento nome="844.pdf"> <TitoloDocumento>Documento principale</TitoloDocumento> <Classifica> <Denominazione>01/01 - Normativa</Denominazione> <Livello>01</Livello> <Livello>01</Livello> </Classifica> <Note/> </Documento> <Note>#|#ALLEGATI:0 - nessun allegato#|#</Note> </Descrizione>

</Segnatura>

In seguito all'invio nel documento vengono visualizzati anche i successivi messaggi di **accettazione** e di **consegna** della mail certificata, inserendosi in coda al file *segnatura.xml*.

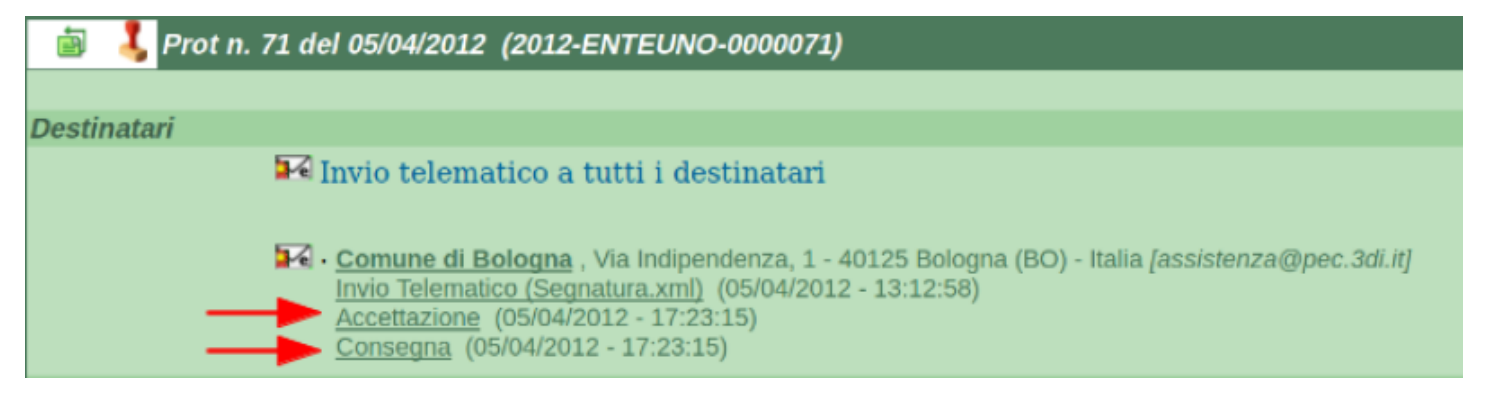